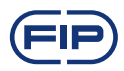

# FLS M9.00 2-wires flow monitor

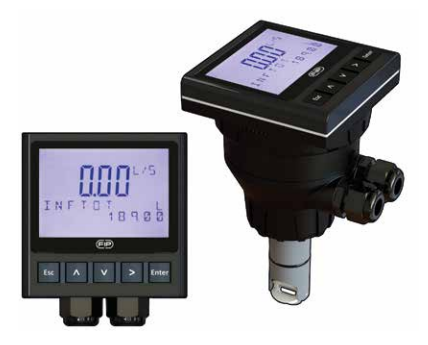

## SAFETY INSTRUCTIONS

### **General Statements**

- Do not install and service the product without following the Instruction Manual.
- This item is designed to be connected to other instruments which can be hazardous if used improperly. Read and follow all associated instrument manuals before using with it.
- Product installation and wiring connections should only be performed by qualified staff.
- Do not modify product construction.

## Installation and Commissioning Statements

- Remove power to the instrument before wiring input and output connections.
- Do not exceed maximum specifications using the instrument.
- To clean the unit, use only chemical compatible products.

## PACKING LIST

Please verify that the product is complete and without any damage. The following items must be included:

- M9.00 Flow Monitor
- Instruction Manual for M9.00 Flow Monitor
- Instruction Manual for F3.00 Flow Sensor (only for M9.00.XX Field Mount Flow Monitor).

## DESCRIPTION

The new FLS M9.00 is a powerful flow monitor based on 2-wire technology designed to convert the frequency signal of FLS flow sensors into a flow rate. M9.00 is equipped with a wide 4" display which shows measured values clearly.

Moreover the standard backlight improves further the display visibility. A first procedure will grant a easy set up of main parameters. A flow rate reference can be used for a recalibration or a alignment through a intuitive "in-line calibration". A 2 wires 4-20mA output combined with a solid state relay allow to remote instant flow rate as well as an alarm.

## CONNECTIONS TO INSTRUMENTS

|       | F3.00 | F3.20 | F6.30 | F3.10 | F3.05 | F6.60 | F6.61 | F111 |
|-------|-------|-------|-------|-------|-------|-------|-------|------|
| M9.00 | х     | х     | -     | Х     | -     | -     | -     | Х    |

|       | ULF | F3.80 | pH/<br>ORP200 | pH/<br>ORP400 | pH/<br>ORP600 | C150/<br>200 | C100/<br>C300 | C6.30 |
|-------|-----|-------|---------------|---------------|---------------|--------------|---------------|-------|
| M9.00 | Х   | Х     | -             | -             | -             | -            | -             | -     |

## **TECHNICAL DATA**

### General

- · Associated flow sensor: FLS Hall effect with frequency output
- Materials:
- Case: ABS
- Display window: PC
- Panel & Wall gasket: silicone rubber
- Keypad: 5-button silicone rubber
- Display
- transflective technology
- backlight version: mono colour
- backlight activation: available without analog output activation
- Update rate: 1 second
- Enclosure: IP65 front
- Flow input Range (frequency): 0.5 to 500 Hz
- Flow input accuracy: 0,5%

### **Electrical**

- Supply Voltage: 12 to 24 VDC ± 10% regulated
- Backlight is available with power supply >= 12 VDC
- FLS hall effect flow Sensor power:
- 3,8 VDC @ < 20 mA
- Optically isolated from current loop
- Short circuit protected
- 1 x Current output (Not available with backlight ON):
- 4...20 mA, isolated, fully adjustable and reversible
- Max loop impedance: 150Ω @ 12 VDC, 600Ω @ 24 VDC
- Solid-State relay output:
- User selectable as MIN alarm, MAX alarm, Pulse Out, Freq Out, Off
- Optically isolated, 50 mA MAX sink, 24 VAC/VDC MAX pull-up voltage
- Max pulse/min: 300
- Hysteresis: User selectable

### **Environmental**

- Operating temperature: -20 to +70°C (-4 to 158°F)
- Storage temperature: -30 to +80°C (-22 to 176°F)
- Relative humidity: 0 to 95% not condensing

## **Standards & Approvals**

- Manufactured under ISO 9001
- Manufactured under ISO 14001
- CE
- RoHS Compliant
- GOST R

## WIRING CONNECTIONS

Rear Terminal View

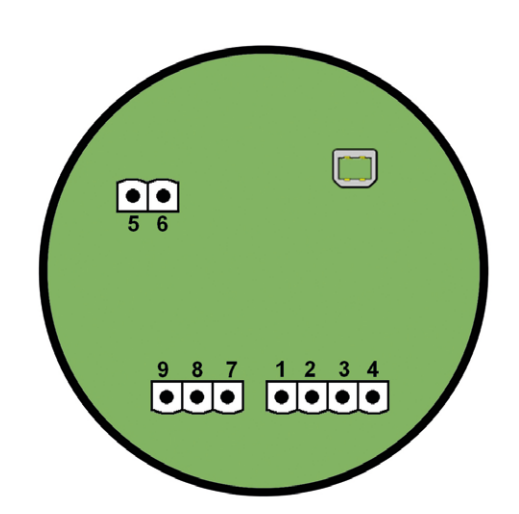

| 1 | + VDC  |
|---|--------|
| 2 | + LOOP |
| 3 | - LOOP |
| 4 | - VDC  |
| S | ENSOR  |
| 7 | GND    |
| 8 | IN     |
| 9 | V+     |

| SSR |     |  |  |  |  |
|-----|-----|--|--|--|--|
| 5   | NO  |  |  |  |  |
| 6   | СОМ |  |  |  |  |

Refer to dedicated sensor manual for its wiring.

## **DIMENSIONS**

## COMPACT MOUNTING

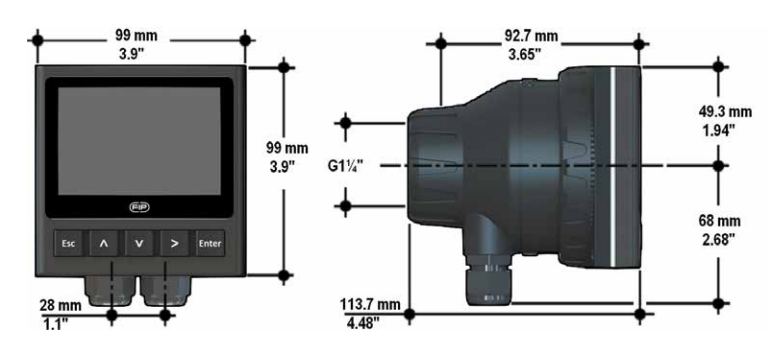

PANEL MOUNTING

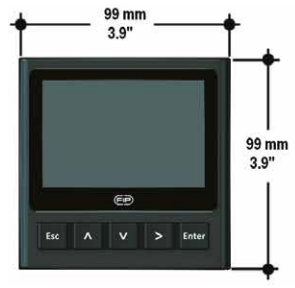

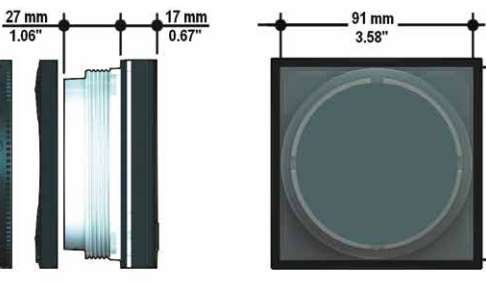

91 mm

3.58"

WALL MOUNTING

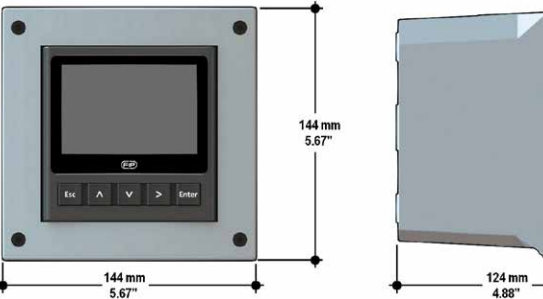

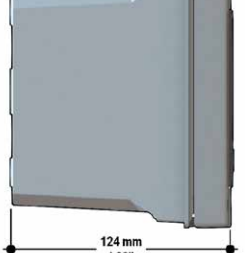

## **INSTALLATION**

### **Mechanical installation**

The flow monitor & transmitter is available just in one packaging for compact field version, panel or wall installation. The compact field version is mounted on top of the sensor using the compact mounting kit (F6.KC1), the panel version is installed using the panel mounting kit (M9.LN1), while the wall mounting version is got fixing the panel mounting version on the wall mounting kit (M9.KWX). The mounting kits can be ordered directly connected to the monitor or separately and then simply installed on it.

## **Panel installation**

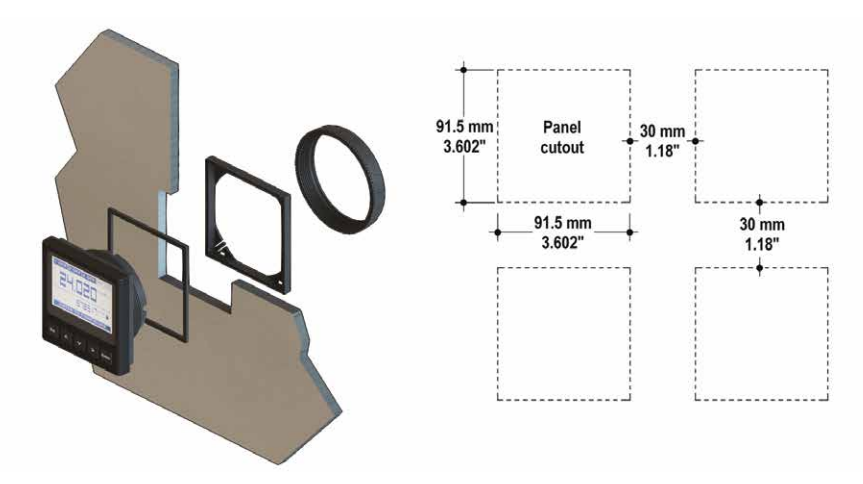

Fix instrument on the panel tightening by hand plastic nut (M9.LN1).

### Wall installation

Use the panel mounting kit (M9.LN1) to fix the M9.00 on the dedicated frontal cutout of the wall mounting kit (M9.KWX).

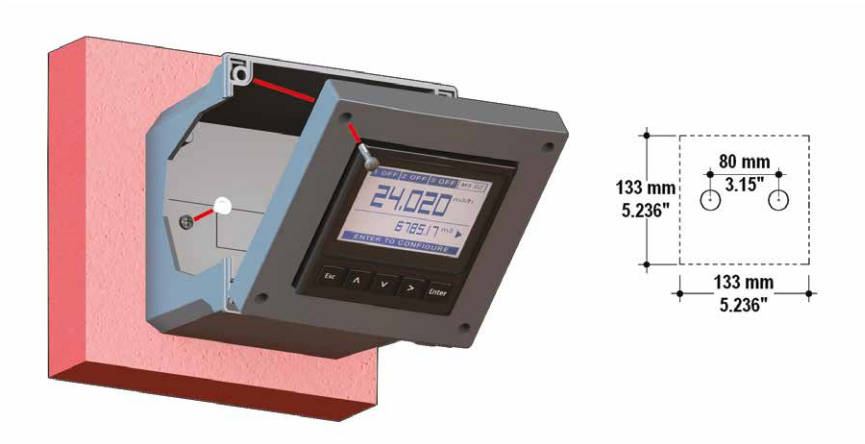

Tighten front screws of box and waterproof connectors of cables, internally mount caps on screw sites to get a IP65 watertight installation.

### **Compact installation**

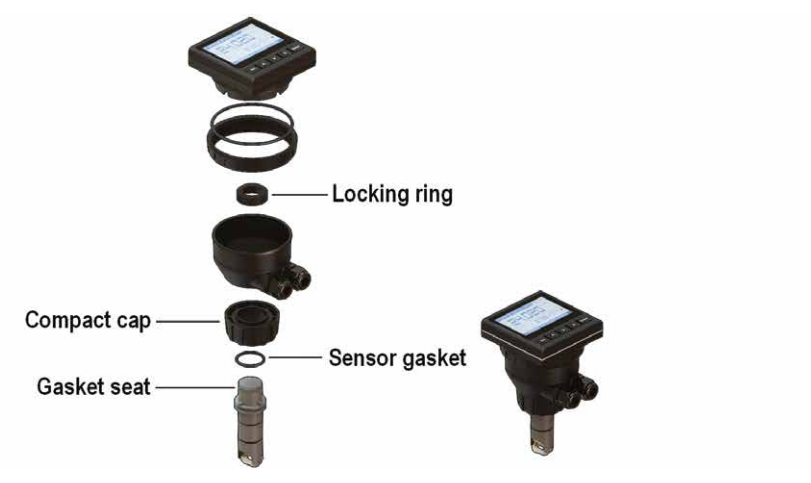

The compact mounting kit (F6.KC1) includes the compact plastic adapter with gasket for IP65 watertight installation, sensor gasket, the compact cap and the locking ring.

- Lubricate the sensor gasket with silicone lubricant and mount it on the proper seat.
- Add the compact cap to the sensor and insert the sensor into the plastic adapter making sure the alignment tabs are seated in the fitting notches.
- Lock the sensor to the adapter: screw completely the locking ring.
- Tighten plastic nut to fix monitor on plastic adapter.

## WIRING

### **General recommendation**

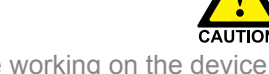

Always ensure the power supply is switched off before working on the device. Make wiring connections according to wiring diagrams.

- Terminals accept 26 to 12 AWG (0.08 to 2.5 mm2)
- Strip around 10 mm (0.4") of insulation from the wire tips and tin bare ends to avoid fraying.
- Ferrules are suggested when connecting more than one wire to a single terminal.
- Remove the upper part of the terminals for an easy cabling.
- Insert wire tip or ferrule completely into the terminal and fix with the screw until finger tight.
- Do not route the sensor, DC power, or 4-20mA cables in conduit containing AC power wiring. Electrical noise may interfere with sensor signal.
- Routing the sensor cable in grounded metal conduit can help prevent electrical noise and mechanical damage.
- Seal the cable entry points to prevent moisture damage.

### **Compact or Wall Installation**

Pull the electrical cables through liquid tight connectors. Use electrical cables with the proper external diameter for the liquid tight connector.

PG11/PG9: external diameter between 2-7 mm (0.079-0.276")

## **POWER/LOOP WIRING DIAGRAM**

Stand-alone application. no current loop used

Connection to a PLC with built-in power supply

| Power Supply |   | pply Not connected |   | + VDC  |
|--------------|---|--------------------|---|--------|
| 12 - 24 VDC  | + |                    | 2 | + LOOP |
| 12 - 24 VDC  | - |                    | 3 | - LOOP |
|              |   | Not connected      | 4 | - VDC  |

|   | PLC Terminals           |   | ]        | Not connected | 1 | + VDC  |
|---|-------------------------|---|----------|---------------|---|--------|
|   | Power Supply            | + | <u> </u> |               | 2 | + LOOP |
| i | Power Supply            | - |          |               | 3 | - LOOP |
|   | 4 - 20mA Loop Input     | - |          | Not connected | 4 | - VDC  |
|   | 4 - 20mA Loop Input     | + |          |               |   |        |
|   | Internal PLC connection |   |          |               |   |        |

Connection to a PLC/Instrument with separate power supply

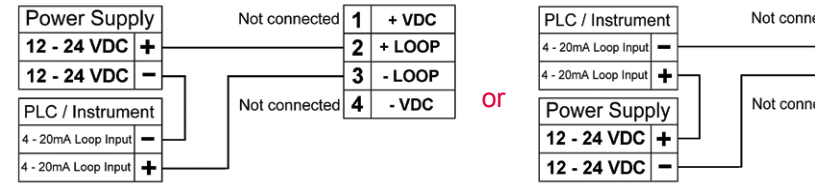

| C / Instrument   | ]    | Not connected | 1 | + VDC  |
|------------------|------|---------------|---|--------|
| ImA Loop Input 🗕 | ┣─── |               | 2 | + LOOP |
| mA Loop Input 🕂  | Ь    |               | 3 | - LOOP |
| wer Supply       | i I  | Not connected | 4 | - VDC  |
| - 24 VDC 🕇       | μ    |               |   |        |
| - 24 VDC 🗕       | ┣─── | l             |   |        |

## SOLID-STATE RELAY WIRING DIAGRAM

Connection to a PLC with NPN input

Connection to a PLC with PNP input

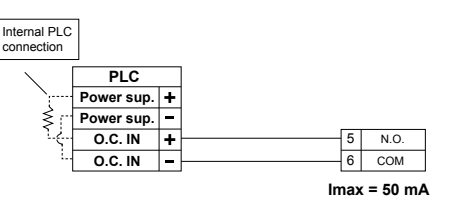

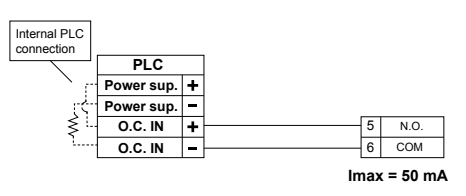

Connection to a PLC / Instrument digital input with separate Power Supply

Connection to a PLC / Instrument digital input for Voltage Free Contacts (REED)

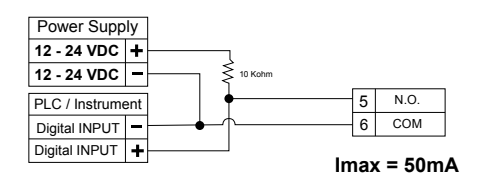

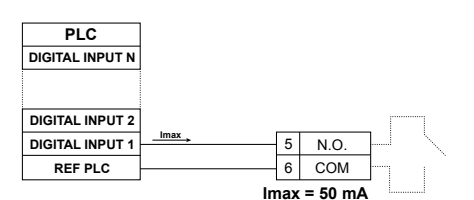

Connection to an User

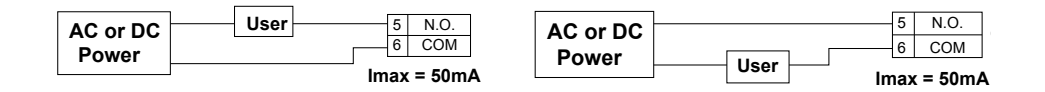

### Connection to an User

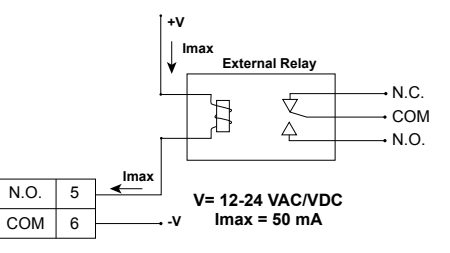

The alarm is off during normal operation and goes ON according to Relay setting.

If Imax > 50 mA use external Relay

## **USB PORT**

A USB port is available on the M9.00 PCB.

The USB connection allows the updating of device software. To do updating it is necessary to have: USB cable (M9.KUSB); the interface software "FLS Calibration System" and the new updating software for M9.00 which are both freely downloadable from FLS website (www.flsnet.it) on product profile.

## **OPERATIONAL OVERVIEW**

The M9.00 flow monitor and transmitter features a trasflective display and a five-button keypad for system set-up, calibration and operation. The M9.00 display has a backlight which can be activated just in case 4-20mA output is not working.

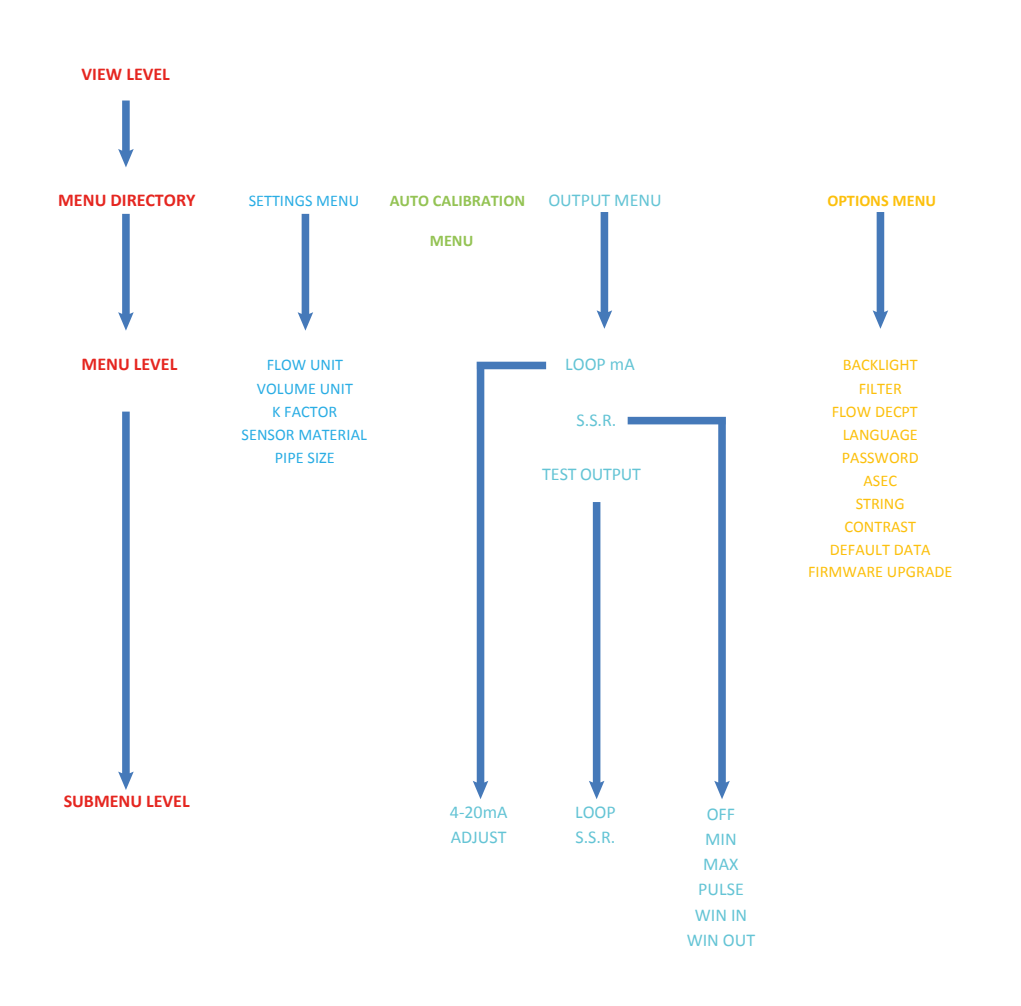

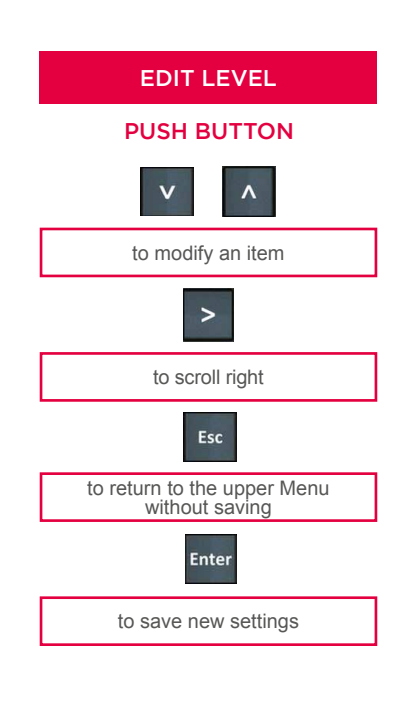

11

#### VIEW LEVEL

#### MENU DIRECTORY

13

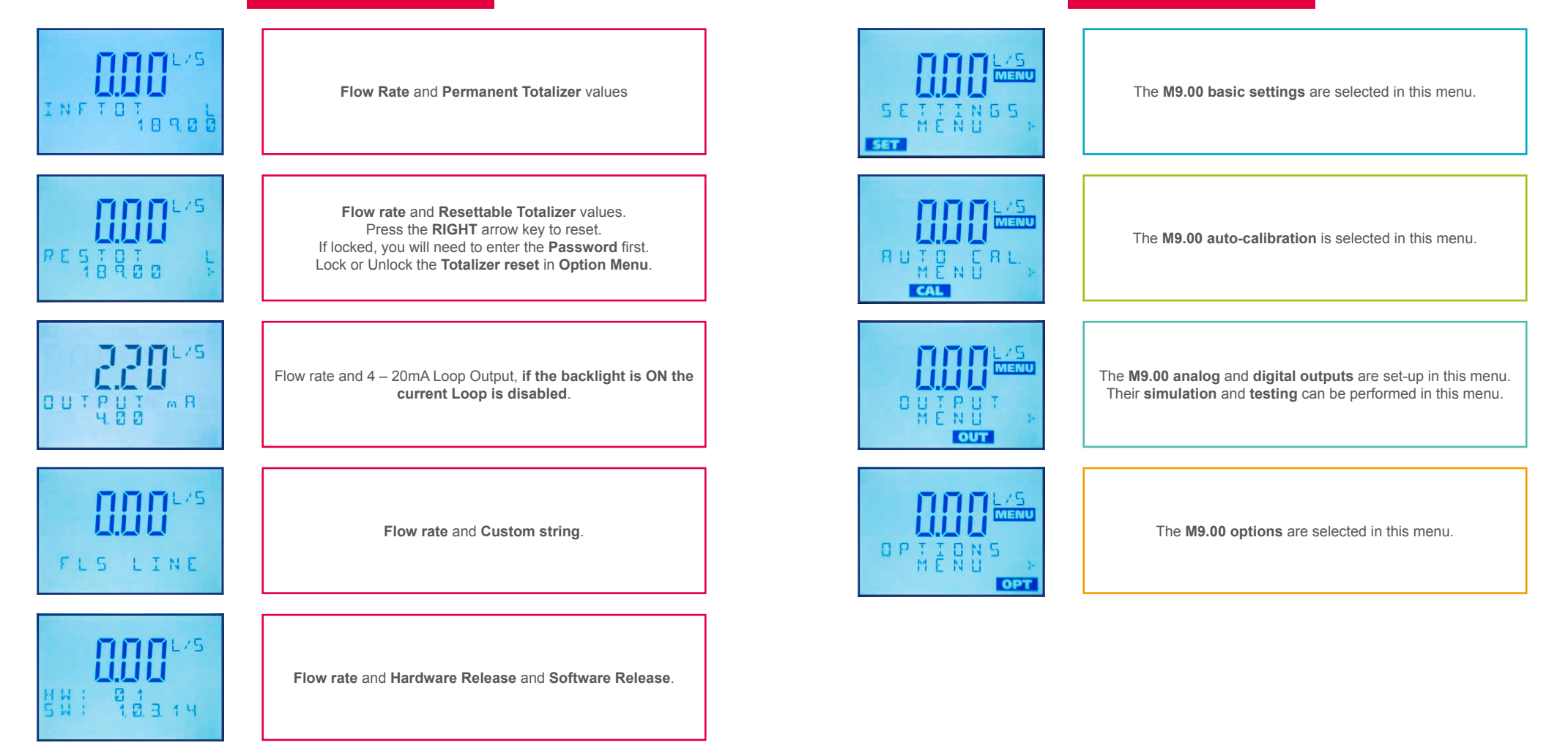

#### MENU LEVEL

#### SETTINGS MENU

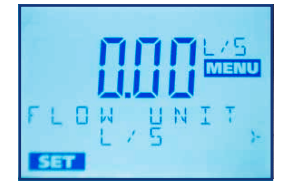

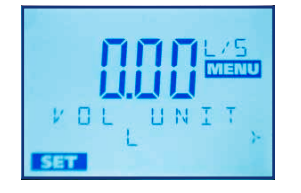

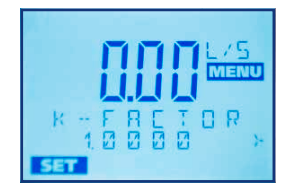

Set the **Engineering Unit** for the **Total Flow Rate**. All the options available are displayed on the LCD.

Set the **Engineering Unit** for the **Instant Flow Rate**. All the options available are displayed on the LCD.

Set the **K-Factor** for the proper conversion of the **frequency** of the flow sensor into a **flow rate**. The **K-factor** is correlated to: **Sensor Model and Actual Internal Diameter** (Pipe Size, Pipe Material, Pipe Standard). Refer to **Flow Sensor Instruction Manual** for the correct value. **K factor range**: 000.01 to 99999 (the K-Factor cannot be set to 0)

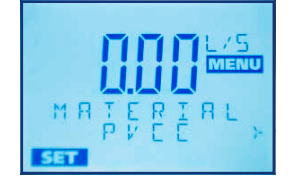

The choice of Sensor Material allows ASEC to improve instrument performances. You can choose among: CPVC, PVDF or METAL (for Brass and Stainless Steel). Warning: the ASEC function set OFF makes Material Options unavailable.

JIRMETER JN25 >

14

The choice of **Pipe Size** allows **ASEC to improve instrument performances.** You can choose standard sizes from **DN15** to **DN300**. For pipes bigger than DN300 choose DN300. **Warning:** the **ASEC function** set **OFF** makes **Size Options** unavailable.

avaliable.

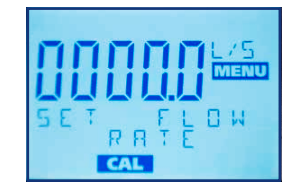

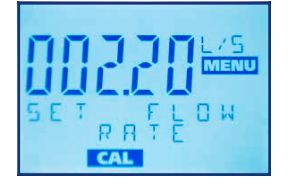

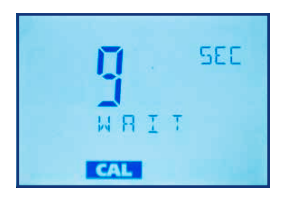

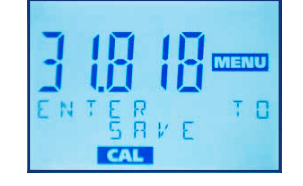

#### MENU LEVEL

### AUTO CALIBRATION MENU

Set the **Reference Flow Rate**. Press **Enter** and the instrument will calculate the **New k-factor** in according with application features (**Custom k-factor**). **Warning:** The flow has to be stable, otherwise the monitor will abort the calculation.

15

#### MENU LEVEL

#### OUTPUT MENU

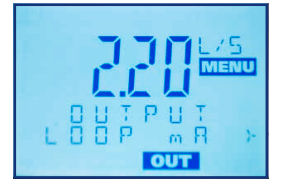

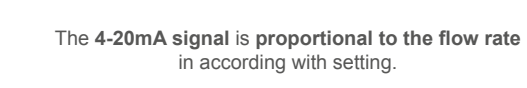

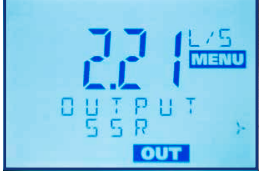

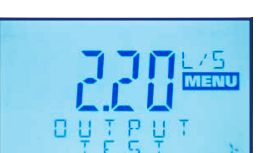

OUT

The Solid State Relay Output Mode can be selected among different options: MIN alarm, MAX alarm, WIN IN alarm, WIN OUT alarm and Volumetric Pulse.

The M9.00 analog and digital outputs can be simulated and tested in this menu.

#### SUBMENU

#### LOOP mA MENU

The Measuring Range of the Flow corresponding to the 4-20mA Output is set here by selecting the Minimum and Maximum values for the Current Loop. The M9.00 allows any values from 0.0000 to MENU 99999 and the value correlated to 4mA can be bigger than the value H . 20 MF mR OUT

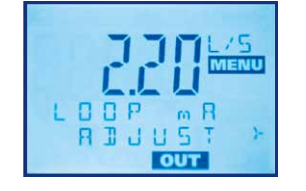

This Adjustment can be used to align the 4mA and the 20mA signals generated by the M9.00 with the signals received by any external device. Warning: the Current Loop is disabled when the backlight is ON.

correlated to 20mA (inverted output signal).

Warning: the Current Loop is disabled when

the backlight is ON.

#### **TEST OUTPUT**

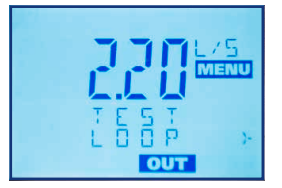

Current output can be simulated manually to test the Loop. Warning: the Current Loop is disabled when the backlight is ON.

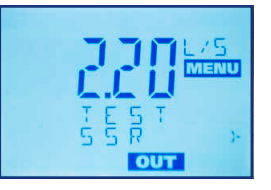

Status of the Solid State Relay can be toggled for testing.

#### SOLID STATE RELAY (S.S.R.) OUTPUT

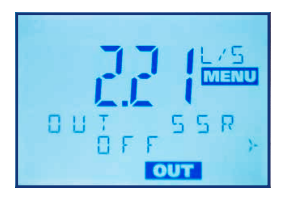

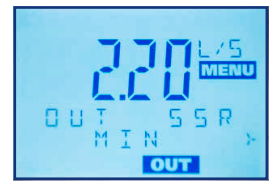

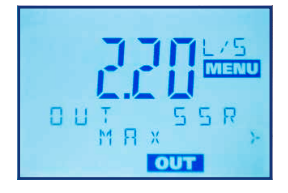

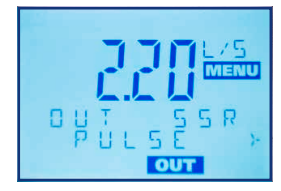

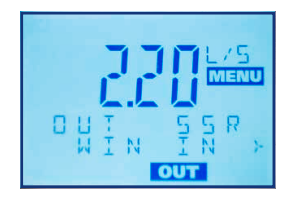

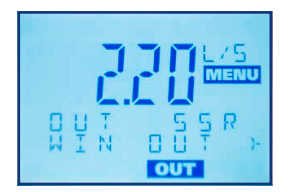

OFF mode: The output is always deactivated.

MIN mode: set the Setpoint value (Minimum Alarm) and the hysteresis. The output will relax when the flow rate moves above the setpoint plus the hysteresis value.

MAX mode: set the Setpoint value (Maximum Alarm) and the hysteresis. The output will relax when the flow rate drops below the setpoint minus the hysteresis value.

PULSE mode: set the Volume and the Duration of the pulse (WIDTH).

WIN IN mode: set the Values of the two setpoints (higher as minimum and lower as maximum) and the hysteresis. The output will BE ACTIVATED when the flow rate is between the two setpoint ± the hysteresis value.

WIN OUT mode: set the Values of the two setpoints (lower as minimum and higher as maximum) and the hysteresis. The output will RELAX when the flow rate is between the two setpoint ± the hysteresis value.

#### MENU LEVEL

#### **OPTION MENU**

Set the backlight ON or OFF. Warning: the Current Loop is disabled when the backlight is ON. Backlight is available with a power supply ≥ 12 Vdc

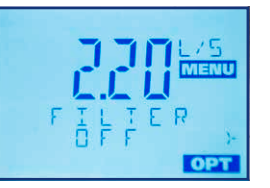

Select the Filter Level to dampen fluctuations in measurement. OFF: no damping effect, near instantaneous response.

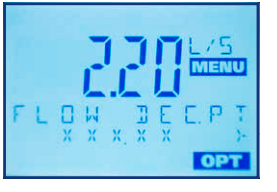

Set the **Decimal Point Position** to get the best resolution for the application. Select one of the following options: X.XXXX ; XX.XXX ; XXXXXX ; XXXXXX.

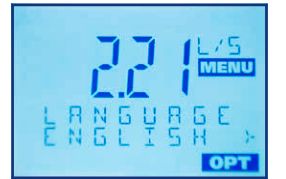

Set the Language among following options: English – Italiano – Deutsch- Francais - Espanol

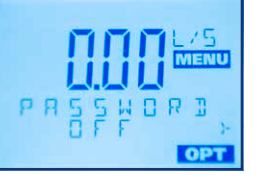

Set ON the ResTot PWD to protect access to Menu Directory Level and to avoid undesired reset of Resettable Totalizer. NOTE: the Password is right arrow, up arrow, right arrow and enter. The Password Combination can't be modified. If the Password is not correct on the display will appear the notice: "Password wrong".

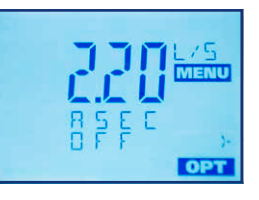

ASEC (Automatic Systematic Error Compensation) improves instrument performances. ASEC function works basing on: Sensor Body Material and Pipe Size. When ASEC is set OFF, Sensor Body Material and Pipe Size options are unavailable in Calibration Menu. WARNING: ASEC is designed to work ONLY in conjunction with F3.00 sensor. Don't activate this function when monitor manage a other sensor.

Set a string of 10 characters/digits.

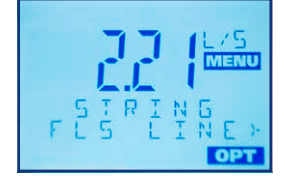

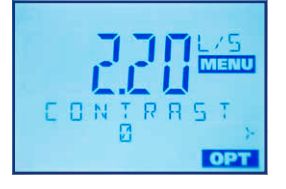

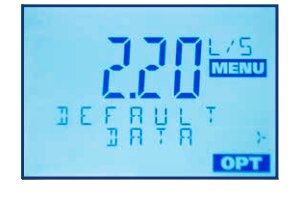

F I R M W A R E U P G R A D E

OPT

Use to update the Instrument Software with a New Firmware Release following this procedure: -Download the interface software "FLS Calibration System" and the updated software on www.flsnet.it. - Launch the software "FLS Calibration System" on the laptop. - Confirm the "Firmware Upgrade" procedure with Right Arrow and then with Enter on M9.00. - Connect M9.00 to the laptop by the USB cable. NOTE: At the end of the procedure swicth off the instrument and then switch on again to refresh M9.00 software.

Adjust the **LCD contrast** for view improving.

Use to return back to the factory data

### OFF

The output is always deactivated.

in addition to the current loop.

OUTPUT MODE

## MIN MODE (display reports ALARM MINIMUM)

The S.S.R. (solid state relay) can be set in the following way:

The M9.00 flow monitor and transmitter features 1 solid state relays

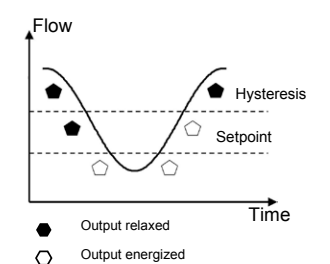

The output is triggered when the flow rate drops below the setpoint: the alarm icon placed in the high part of the display will switch on.

The output will relax when the flow rate moves above the setpoint plus the hysteresis value.

## MAX MODE (display reports ALARM MAXIMUM)

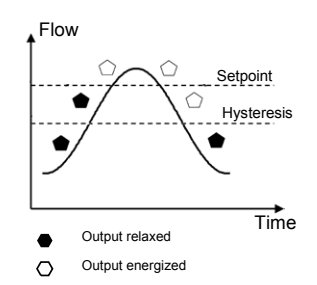

The output is triggered when the flow rate is greater than the setpoint: the alarm icon placed in the high part of the display will switch on.

The output will relax when the flow rate drops below the setpoint minus the hysteresis value.

### WIN OUT MODE (display reports ALARM MINIMUM or ALARM MAXIMUM)

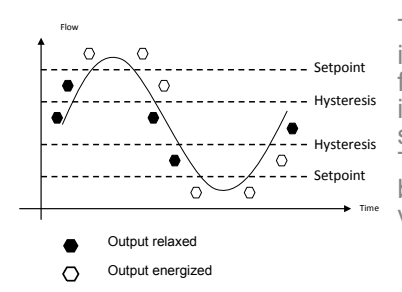

The output be triggered when the flow rate is greater than the max setpoint or when the flow rate drops below the min setpoint: alarm icon placed in the high part of the display will switch on.

The output will relax when the flow rate is between the two setpoint  $\pm$  the hysteresis value.

### WIN IN MODE (display reports ALARM MINIMUM or ALARM MAXIMUM)

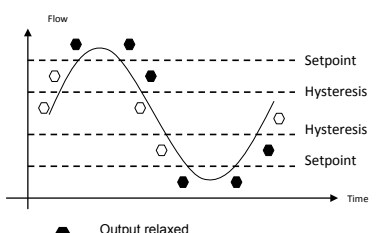

The output be triggered when the flow rate drops below the max setpoint or when the flow rate is greater than the min setpoint: alarm icon in the high part of to the display will switch on.

The output will energized when the flow rate is between the two setpoint  $\pm$  the hysteresis value.

Output relaxed
Output energized

## PULSE MODE

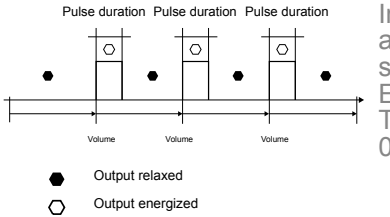

In PULSE mode the SSR output will generate a pulse when the set volume passes the sensor.

ENTER any value from 0.0001 to 99999.

The duration of the pulse can be chosen from 000.1 to 999.9 seconds

## TROUBLESHOOTING

**LARGER THAN MAX** > Hysteresis value is larger than the MAX alarm value: the instrument will never get out of the maximum alarm. Hystereris must be smaller than the setpoint of maximum alarm.

**PULSE OVF ERROR** > The pulse width is too wide compared to the pulse frequency. Solutions can be the increasing of set volume or the reducing of the pulse width.

MAX FREQ ERROR > Input frequency is too high

**OVERFLOW ERROR >** Flow rate is in OVERFLOW: it exceeds the maximum display capability. Solution can be to change the flow rate engineering units.

**SET MORE THAN ZERO** > The following values: K-FACTOR, VOLUME, WIDTH and the FLOW RATE during the auto calculation procedure can't be set 0.

## **ORDERING DATA**

| Part No. | Description /<br>Name       | Power<br>supply | Wire power<br>Technology | Sensor Input        | Output                    |
|----------|-----------------------------|-----------------|--------------------------|---------------------|---------------------------|
| M9.00.P1 | Panel mount<br>Flow Monitor | 12 - 24 VDC     | 2 wire                   | Flow<br>(Frequency) | 1*(4-20mA),<br>1*(S.S.R.) |
| M9.00.W1 | Wall mount<br>Flow Monitor  | 12 - 24 VDC     | 2 wire                   | Flow<br>(Frequency) | 1*(4-20mA),<br>1*(S.S.R.) |
| M9.00.W2 | Wall mount<br>Flow Monitor  | 110 - 230 VAC   | 2 wire                   | Flow<br>(Frequency) | 1*(4-20mA),<br>1*(S.S.R.) |

| Part No. | Description /<br>Name       | Power<br>supply | Wire power<br>Technology | Sensor<br>Input     | Output                        | Lenght | Main<br>Wetted<br>Materials |
|----------|-----------------------------|-----------------|--------------------------|---------------------|-------------------------------|--------|-----------------------------|
| M9.00.01 | Field mount<br>Flow Monitor | 12 - 24<br>VDC  | 2 wire                   | Flow<br>(Frequency) | 1*<br>(4-20mA),<br>1*(S.S.R.) | LO     | PVCC/<br>EPDM               |
| M9.00.02 | Field mount<br>Flow Monitor | 12 - 24<br>VDC  | 2 wire                   | Flow<br>(Frequency) | 1*<br>(4-20mA),<br>1*(S.S.R.) | LO     | PVCC/<br>FPM                |
| M9.00.03 | Field mount<br>Flow Monitor | 12 - 24<br>VDC  | 2 wire                   | Flow<br>(Frequency) | 1*<br>(4-20mA),<br>1*(S.S.R.) | L1     | PVCC/<br>EPDM               |
| M9.00.04 | Field mount<br>Flow Monitor | 12 - 24<br>VDC  | 2 wire                   | Flow<br>(Frequency) | 1*<br>(4-20mA),<br>1*(S.S.R.) | L1     | PVCC/<br>FPM                |
| M9.00.05 | Field mount<br>Flow Monitor | 12 - 24<br>VDC  | 2 wire                   | Flow<br>(Frequency) | 1*<br>(4-20mA),<br>1*(S.S.R.) | LO     | PVDF/<br>EPDM               |
| M9.00.06 | Field mount<br>Flow Monitor | 12 - 24<br>VDC  | 2 wire                   | Flow<br>(Frequency) | 1*<br>(4-20mA),<br>1*(S.S.R.) | LO     | PVDF/<br>FPM                |
| M9.00.07 | Field mount<br>Flow Monitor | 12 - 24<br>VDC  | 2 wire                   | Flow<br>(Frequency) | 1*<br>(4-20mA),<br>1*(S.S.R.) | L1     | PVDF/<br>EPDM               |
| M9.00.08 | Field mount<br>Flow Monitor | 12 - 24<br>VDC  | 2 wire                   | Flow<br>(Frequency) | 1*(4-<br>20mA),<br>1*(S.S.R.) | L1     | PVDF/<br>FPM                |

| M9.00.09 | Field mount<br>Flow Monitor | 12 - 24<br>VDC | 2 wire | Flow<br>(Frequency) | 1*(4-<br>20mA),<br>1*(S.S.R.) | LO | SS316L/<br>EPDM |
|----------|-----------------------------|----------------|--------|---------------------|-------------------------------|----|-----------------|
| M9.00.10 | Field mount<br>Flow Monitor | 12 - 24<br>VDC | 2 wire | Flow<br>(Frequency) | 1*(4-<br>20mA),<br>1*(S.S.R.) | LO | SS316L/<br>FPM  |
| M9.00.11 | Field mount<br>Flow Monitor | 12 - 24<br>VDC | 2 wire | Flow<br>(Frequency) | 1*(4-<br>20mA),<br>1*(S.S.R.) | L1 | SS316L/<br>EPDM |
| M9.00.12 | Field mount<br>Flow Monitor | 12 - 24<br>VDC | 2 wire | Flow<br>(Frequency) | 1*(4-<br>20mA),<br>1*(S.S.R.) | L1 | SS316L/<br>FPM  |
| M9.00.13 | Field mount<br>Flow Monitor | 12 - 24<br>VDC | 2 wire | Flow<br>(Frequency) | 1*(4-<br>20mA),<br>1*(S.S.R.) | LO | BRASS/<br>EPDM  |
| M9.00.14 | Field mount<br>Flow Monitor | 12 - 24<br>VDC | 2 wire | Flow<br>(Frequency) | 1*(4-<br>20mA),<br>1*(S.S.R.) | LO | BRASS/<br>FPM   |
| M9.00.15 | Field mount<br>Flow Monitor | 12 - 24<br>VDC | 2 wire | Flow<br>(Frequency) | 1*(4-<br>20mA),<br>1*(S.S.R.) | L1 | BRASS/<br>EPDM  |
| M9.00.16 | Field mount<br>Flow Monitor | 12 - 24<br>VDC | 2 wire | Flow<br>(Frequency) | 1*(4-<br>20mA),<br>1*(S.S.R.) | L1 | BRASS/<br>FPM   |

## ACCESSORIES

**SPARE PARTS** 

Name

PG 11

Locking nut

Part No.

M9.SP4.1

M9.LN1

| Part No. | Name                                   | Description                                                                                                    |
|----------|----------------------------------------|----------------------------------------------------------------------------------------------------|
| F6.KC1   | Compact mounting kit                   | Plastic adapter with compact cap and locking nut<br>(for M9.02 and M9.00 only)                                   |
| M9.KW1   | Wall mounting kit                      | 144x144mm plastic box for wall installation of all panel mount monitors                                          |
| M9.KW2   | Wall mounting kit with<br>power supply | 144x144mm plastic box and 110/230VAC to 24 VDC power<br>supply for wall installation of all panel mount monitors |
| M9.KUSB  | USB cable for device<br>interfacing    | USB cable dedicated to FLS products, 1,5 meter long                                                              |

Description

PG 11 complete cable gland (2 o-rings and cap)

Plastic locking nut M9.02 and M9.00

NOTE

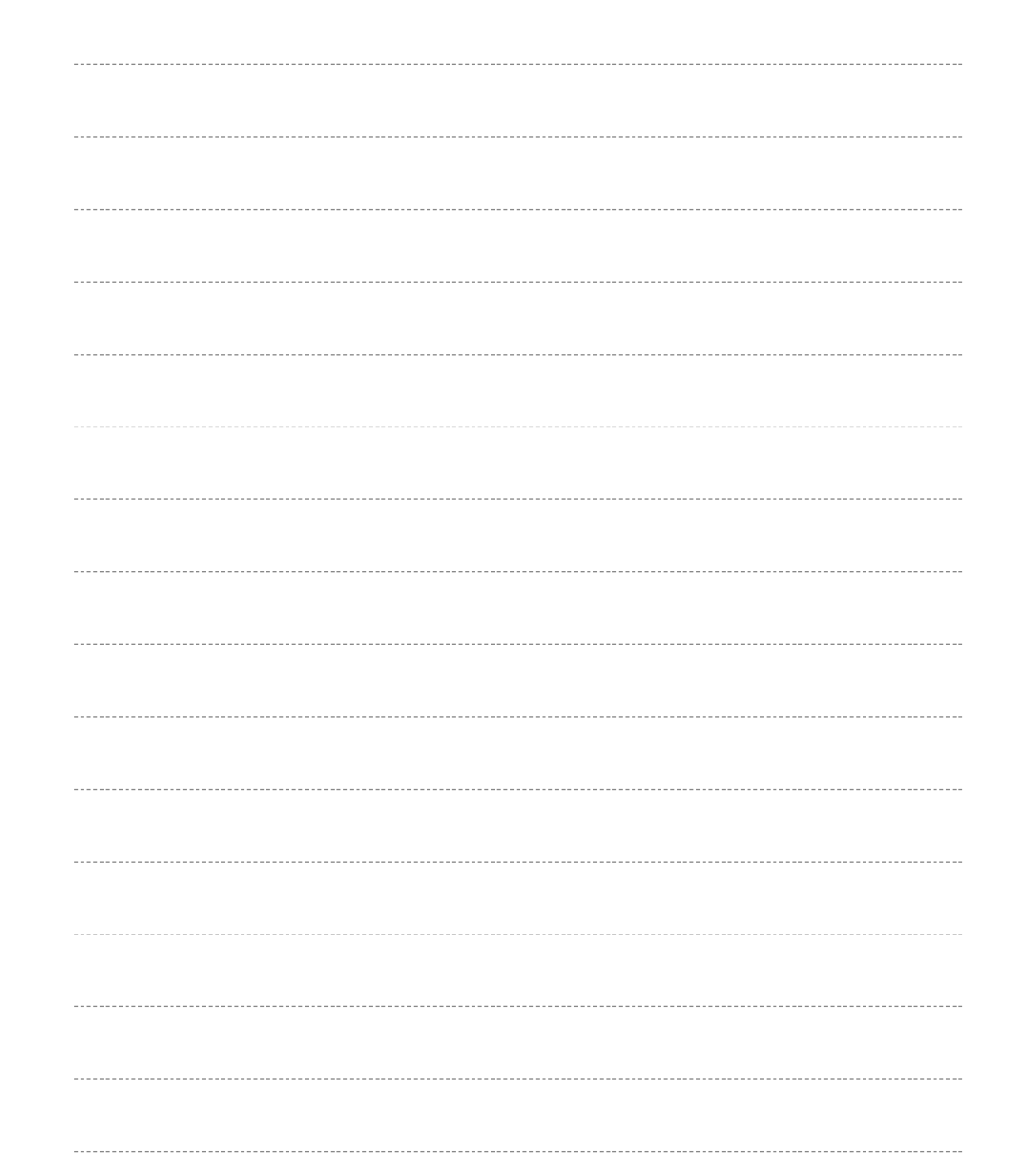

Compact cap Sensor gasket

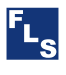

### FIP - Formatura Iniezione Polimeri S.p.A.

Loc. Pian di Parata 16015 Casella Genova - Italy *Tel. +39 010 96211 Fax +39 010 9621209* www.flsnet.it

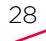